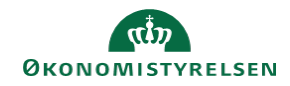

## CAMPUS

Miniguide: Opsæt en ansat som din stedfortræder

Denne guide viser, hvordan du, som leder, tilføjer en ansat som stedfortræder i Campus (kaldet Proxy). Stedfortræderen kan eksempelvis godkende eller afvise de ansattes tilmeldinger.

| Proxy-opsætning                                             |
|-------------------------------------------------------------|
|                                                             |
| Tilføj ny proxy                                             |
| or dig                                                      |
| Q @                                                         |
| -USER-17 Q Q                                                |
| xy* TR-USER-17 Q<br>Brogenavn Navn<br>IrtUsER-17 TR USER-17 |
| <b>?</b>                                                    |

Q

Proxy

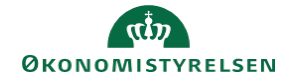

## 8. Indtast navnet på den medarbejder, der skal være stedfortræder

|                                                                       | Søg Person, intern |           |     |                                   |                |     |
|-----------------------------------------------------------------------|--------------------|-----------|-----|-----------------------------------|----------------|-----|
| Bemærk: Der kan kun fremsøges<br>medarbeidere, fra samme organisation | Fornavn            |           |     | Efternavn                         |                |     |
| , , , , , , , , , , , , , , , , , , ,                                 | Person-ID          |           |     | Brugernavn                        |                |     |
|                                                                       | Leder              | Q         | Q   | Organisation                      | Organisation_2 |     |
| Klik pa Søg- knappen                                                  | Ву                 | Q         | Q   | Domæne                            |                | Q Q |
|                                                                       | Persontype         | -Vælg en- | ~ / | Inkluder alle underorganisationer |                |     |
|                                                                       |                    |           |     |                                   |                | SØG |
|                                                                       |                    |           | -   |                                   |                |     |

## 9. Vælg den fremsøgte person

| Persone  | r        |           |            |    |
|----------|----------|-----------|------------|----|
| Vælg     | Fornavn  | Efternavn | Brugernavn | Pe |
| Jm<br>Væ | TR<br>Ig | USER-30   | TR-USER-30 |    |

## 10. Klik på Luk -knappen

|                                                             |                                                     |                                   | LUK   |
|-------------------------------------------------------------|-----------------------------------------------------|-----------------------------------|-------|
|                                                             |                                                     |                                   | <br>  |
| 11. Når stedfortræderen er valgt, udfyld resten af felterne | Startdato*                                          | 15.02.2018                        | <br>1 |
|                                                             | Slutdato*                                           | 22.02.2018                        | <br>· |
| • Vælg Perioden, hvor vedkommende skal være stedfortræder   |                                                     |                                   |       |
| Vælg Team-dashboard                                         | Vælg roller, som prox<br>☑ Hjem<br>☐ Team-dashboard | yen kan få adgang til<br><b>2</b> | 3     |
| Klik på Gem                                                 |                                                     |                                   | GEM   |